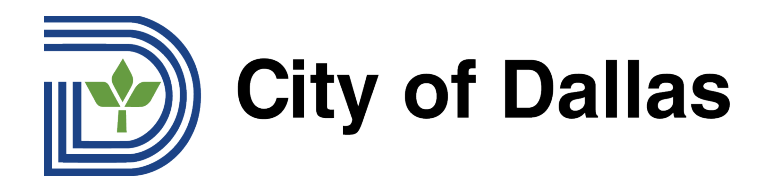

## HOW TO REGISTER FOR A WEBEX LIVE STREAM OF A TTHM FORUM

1) Click the WebEx Registration Link: https://tthm.webex.com/weblink/register/rd8dae179e2d115269a9ab7746e488fbf A new window will open to begin registration.

Click "Register" on the right side of the new window.

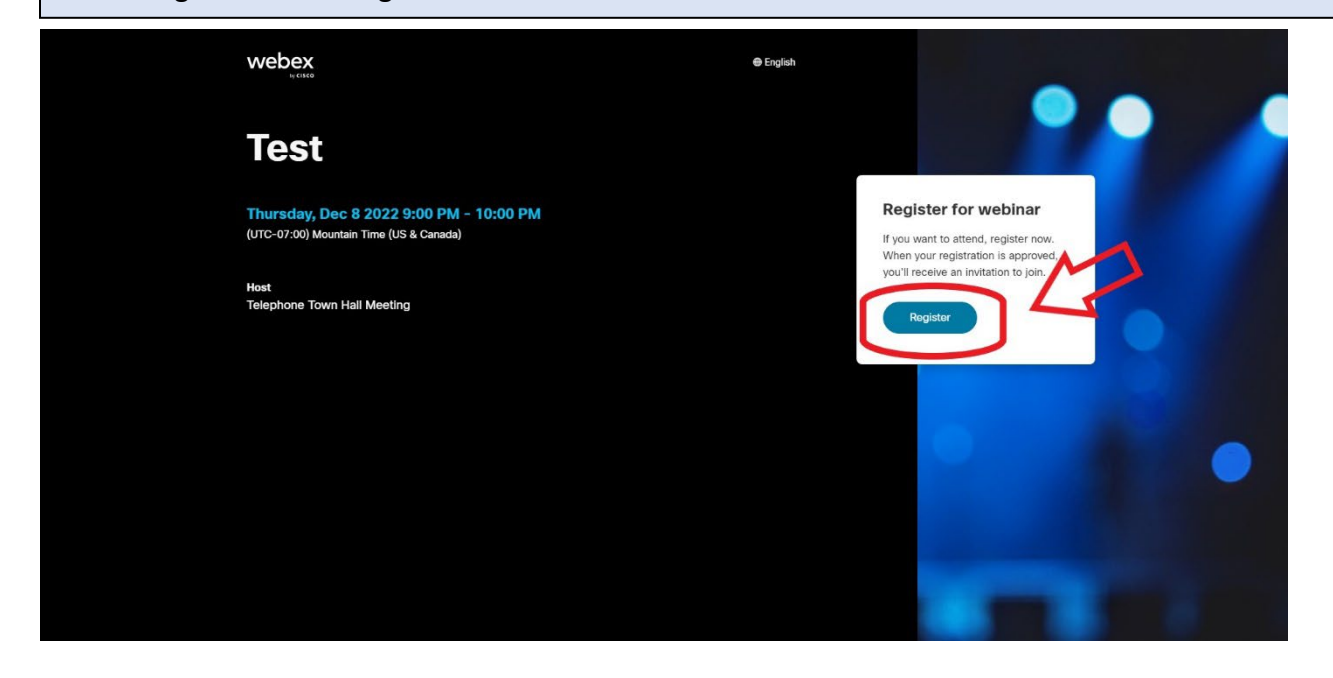

2) Enter your first name in the box 1, your last name in box 2, and your email in box 3. These first three fields are required for registration.

You can also submit a question before the event using box 4, but the question must be submitted in English. Those who need assistance translating their question into English can use <u>Google Translate</u>. After completing the form, click "Register" below the last box to finish.

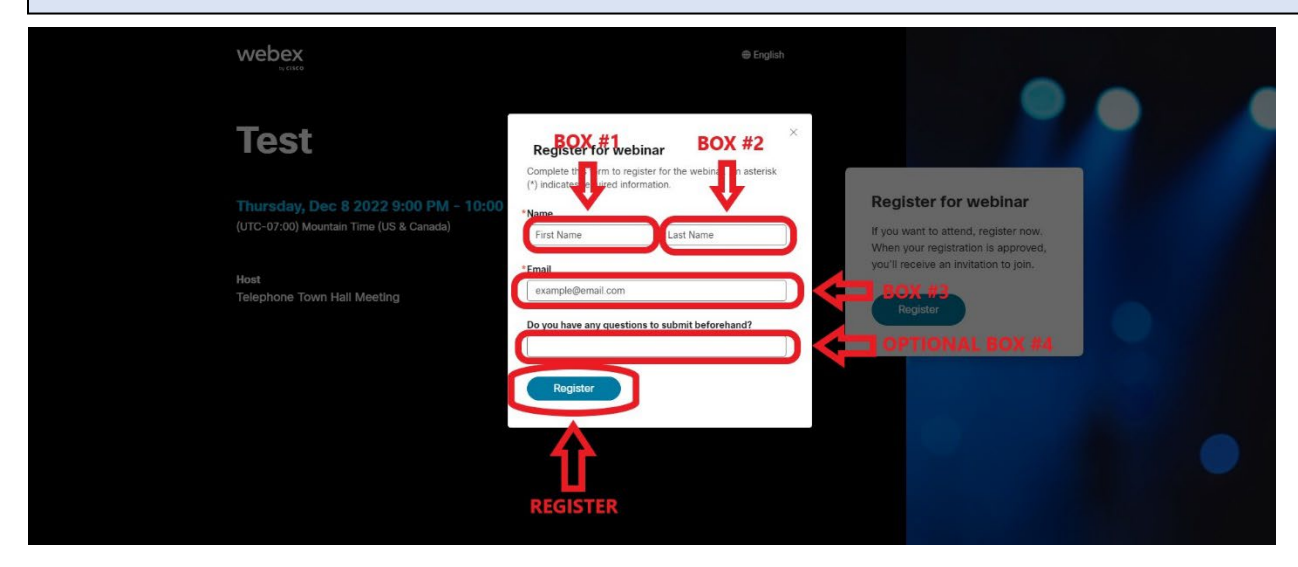

Email inquiries@tthm.com for assistance. All inquiries must be submitted in English. Google Translate

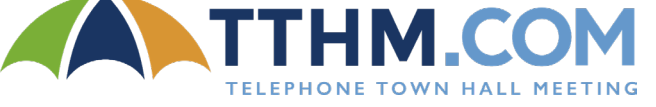

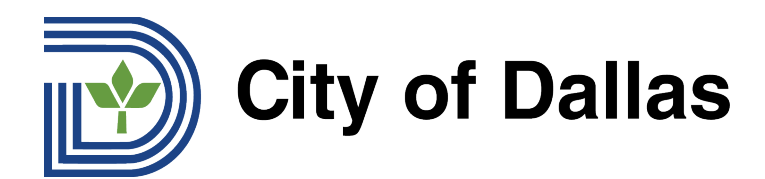

3) After submitting your registration, you will get an approval popup window. Click OK.

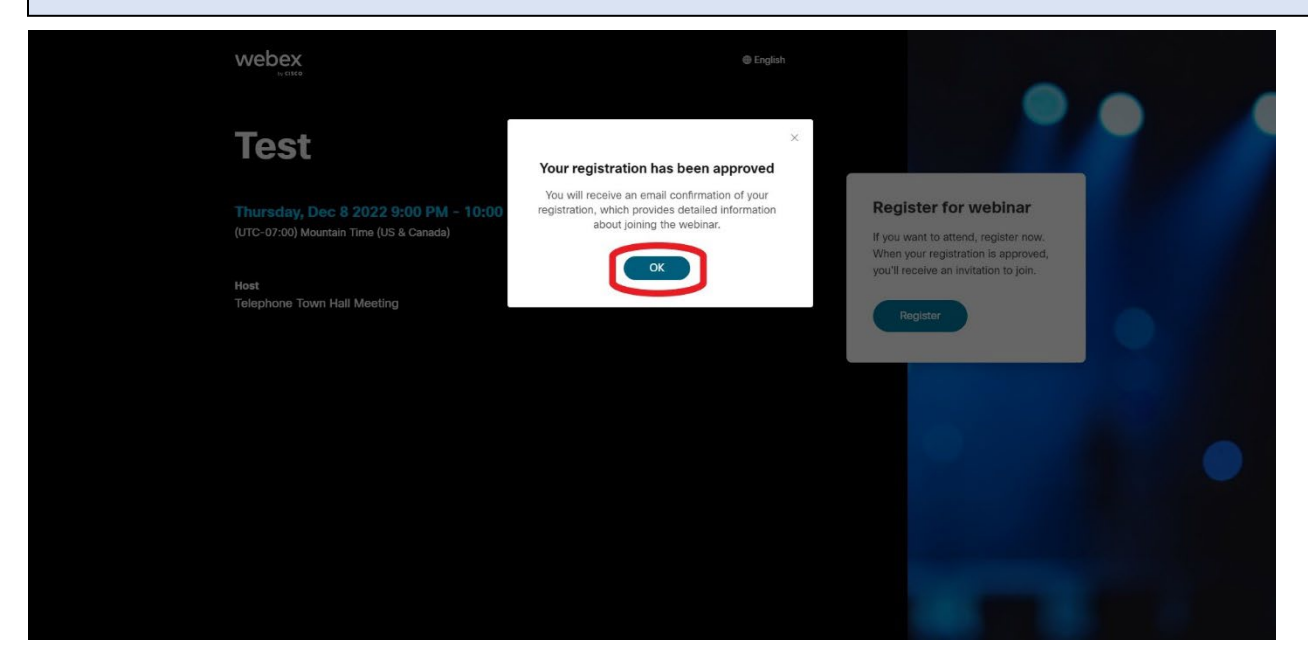

4) After registration is successfully completed, you will get an email from WebEx with a calendar invite for the webinar that includes instructions on how to join at the time of the event. Click "Yes" from your email to approve and add a reminder to your calendar.

| 8<br>1. p                                             | Test View of Boople Calendar   View Thu Dock 2:022 \$pm - 10pm (MST) View Thisp, 2/thm webec com/tem/), ang/MTID-mr8566883ce373ce4902228acr497b   View Telepione Tourn field Meetingt View No. More options.                                                                                                    | Agenda<br>Thu Bet 2002<br>Sum Beasach Metcha<br>Som Test<br>No later events |
|-------------------------------------------------------|----------------------------------------------------------------------------------------------------|-----------------------------------------------------------------------------|
|                                                       | Control of the second second s | oved.                                                                       |
| More ways to ju<br>Join the we<br>ritigitation web    | λίας<br>since fink<br>αι constitumi php?M1TD−m95688583.cd1713+8568222btc96576656                                                                                                    |                                                                             |
| Join by webinar v<br>Webinar numbo<br>Viebinar passur | wither<br>( (access code): 2550 962 5255<br>oid (kiMCXXa263 (55627929 fram phones)                                                                                                    |                                                                             |
| Tap is join from<br>++856-479-320<br>Some mobile de   | i mobile device (attimotes only)<br>6558065023369596279239 United States Toll<br>vices may ask attendees to enter a numeric password.                                                                                                    |                                                                             |
| Join by phone<br>+ 1-650-475-320<br>Global callin ns  | 8 United States Toll united                                                                                                    |                                                                             |

Congratulations, you are now registered for the webinar and will receive a calendar notification on the day of the event!

Email inquiries@tthm.com for assistance. All inquiries must be submitted in English. Google Translate

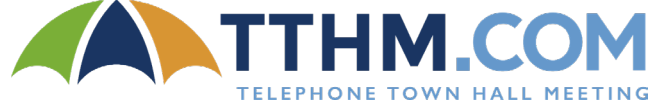